# Outlook2013の設定方法(参考資料)

らくうるカート提供の「独自ドメインメール」機能にてメールアドレスを登録いただいた後、メーラーへの設定を行う際に、設定方法の参考としてご利用ください。

- 1. Windows10 Outlook2013の設定方法(POP 編)
- 2. Windows10 Outlook2013の設定方法(IMAP 編)

#### Important

利用環境や設定状況により、画面や文言等が異なることがございます。参考情報としてご利用ください。

### 1. Windows10 Outlook2013の設定方法(POP 編)

- ① Outlook2013を開きます。
- ② 「ファイルメニュー」をクリックします。

| 22 近 27 - 4 送受信                                                                         | フォルダー        | 表示            | 受信トレイ - 1              | raku-uru-st@kuronekoyam                                | ato.co.jp -         | Outlook                      |                                           | ?           | E -                   |       |
|-----------------------------------------------------------------------------------------|--------------|---------------|------------------------|--------------------------------------------------------|---------------------|------------------------------|-------------------------------------------|-------------|-----------------------|-------|
|                                                                                         |              |               | → 開会議<br>転送 間その他・<br>信 | 100 移動:?<br>○31 上司に転送<br>回子→ム宛で電子・・<br>マー<br>カイック操作 52 | )<br>111 称助<br>- 作助 | <ul> <li>○ 未読/開封済み</li></ul> | ユーザーの検索<br>デアドレス感<br>マ 電子メールのフィルター処<br>検索 | riā -<br>⊉√ | でのフォルダ<br>を送受信<br>送受信 | -     |
| ▲お気に入り                                                                                  | <b>र</b> कुर | て 未読          |                        |                                                        |                     | 現在のメート                       | ルボックス の検索 (Ctrl+E)                        | ρ           | 現在のメー                 | ルボックス |
| 受信トレイ                                                                                   | 10           | D10 巻出人       | 件名                     |                                                        |                     |                              | 受信日時 🔻 サイズ                                | 分類項目        | 3                     | 10    |
| <ul> <li>raku-uru-st@kuronekoy</li> <li>受信トレイ</li> <li>下書き</li> <li>送信済みアイテム</li> </ul> | a            |               |                        |                                                        |                     |                              |                                           |             |                       |       |
| 前除済か7行る<br>KSS 7/-F<br>送信ドレイ<br>送底メール<br>検索フォルダー                                        |              |               |                        |                                                        |                     |                              |                                           |             |                       |       |
| 前時満方が行る<br>RS37-F<br>送意ドレイ<br>送意ドレイ<br>検索フォルダー<br>メール<br>予定表                            | 連絡先          | ; <i>9</i> 入力 |                        |                                                        |                     |                              |                                           |             |                       |       |

図 1

③「アカウントの追加」をクリックします。

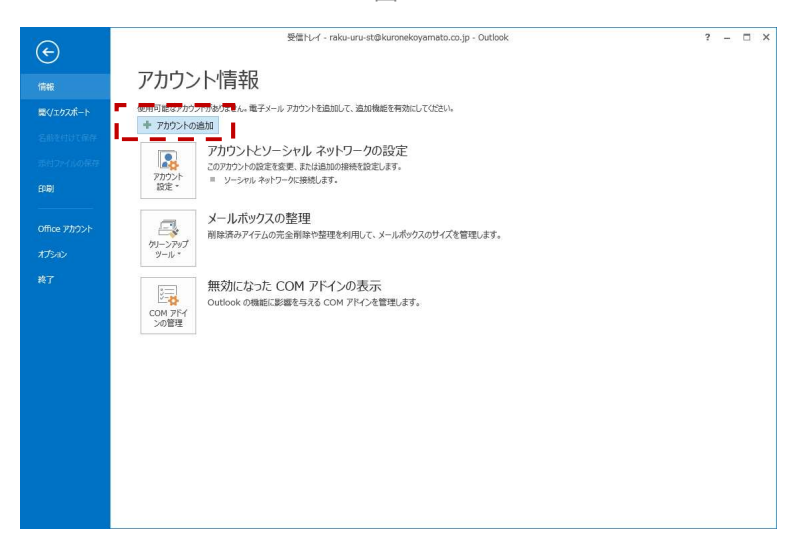

図 2

④「自分で電子メールやその他のサービスを使うための設定をする(手動設定)(M)」を選択し、「次へ」をクリックします。

図 3

| ) 電子メール アカウント(A) |                      |                     |  |
|------------------|----------------------|---------------------|--|
| 交前へい             |                      |                     |  |
| Print 1          | 例: Elji Yasuda       |                     |  |
| 電子メール アドレス(E):   |                      |                     |  |
|                  | 例: eiji@contoso.com  |                     |  |
| パスワード(P):        |                      |                     |  |
| パスワードの確認入力(T):   |                      |                     |  |
|                  | インターネットサービスノロハイターかられ | ARENGARD-PERJUCTEEN |  |
|                  |                      |                     |  |

⑤「POP または IMAP (P)」を選択して、「次へ」をクリックします。

凶 4

|                                                       | 23 |
|-------------------------------------------------------|----|
| サービスの選択                                               | Ť  |
| ◎ Microsoft Exchange Server または互換性のあるサービス(M)          |    |
| Exchange アカウントに接続して、電子メール、予定表、連絡先、タスク、ボイス メールにアクセスします |    |
| Outlook.com または Exchange ActiveSync と互換性のあるサービス(A)    |    |
| Outlook.com などのサービスに接続し、電子メール、予定表、連絡先、タスクにアクセスします     |    |
|                                                       |    |
|                                                       |    |
|                                                       |    |
|                                                       |    |
|                                                       |    |
|                                                       |    |
|                                                       |    |
|                                                       |    |
|                                                       |    |
|                                                       |    |
|                                                       |    |
|                                                       |    |
|                                                       |    |
|                                                       |    |

⑥ (1)~(7)の項目を入力します。

アカウントの変更 2.000 x POP と IMAP のアカウント設定 お使いのアカウントのメール サーバーの設定を入力してください。 光 ユーザー情報 アカウント設定のテスト (1) アカウントをテストして、入力内容が正しいかどうかを確認することをお勧め します。 名前(Y): 名前 電子メール アドレス(E): example@example.jp (2) サーバー情報 アカウント設定のテスト(T) POP3 mbox.mose-mail.jp アカウントの種類(A): · (3) ⑦ [次へ] をクリックしたらアカウント設定を自動的にテストする (S) 受信メール サーバー(I): (4) (5) 送信メール サーバー (SMTP)(O): mbox.mose-mail.jp メール サーバーへのログオン情報 アカウント名(U): example@example.jp
\*\*\*\*\*\*\* (6) パスワード(P): (7) (9) メール サーバーがセキュリティで保護されたパスワード認証 (SPA) に対応している場合には、チェックボックスをオンにしてください(Q) 詳細設定(M)... (8) < 戻る(B) 次へ(N) > キャンセル

図 5

表 1

| 番号  | 項目        | 説明                               |
|-----|-----------|----------------------------------|
| (1) | 名前        | メール送信時に送信者名として送信先に表示される名前を入力します。 |
| (2) | 電子メールアドレス | メールアドレスを入力します。                   |
| (3) | アカウントの種類  | POP 3 を選択します。                    |
| (4) | 受信メールサーバ  | 「mbox.mose-mail.jp」を入力します。       |
| (5) | 送信メールサーバ  | 「mbox.mose-mail.jp」を入力します。       |
| (6) | アカウント名    | メールアドレスを入力します。                   |
| (7) | パスワード     | メールアドレスのパスワードを入力します。             |

- ⑦ 「メールサーバーがセキュリティで保護されたパスワード認証(SPA)に対応している場合には、チェックボックスをオンにしてください」のチェックボックスを外してください。
- ⑧「詳細設定」をクリックします。(以下のように画面がオープンします。)「送信サーバ」のタブをクリックします。

| ンターネット電子メー,<br>全般<br>メール アカウント | L設定                                      |
|--------------------------------|------------------------------------------|
| このアカウントを表す名<br>ど)(N)           | 前を入力してください ("仕事"、"Microsoft Mail サーバー" な |
| info@dev-originsit             | e.jp                                     |
| その他のユーザー情報-                    |                                          |
| 組織(O):                         |                                          |
| 返信電子メール(R):                    |                                          |
|                                |                                          |
|                                |                                          |
|                                |                                          |
|                                |                                          |
|                                |                                          |
|                                |                                          |
|                                |                                          |
|                                |                                          |
|                                |                                          |
|                                | OK キャンセル                                 |

⑤「送信サーバ(SMTP)は認証が必要(O)」にチェックをいれます。
 「受信メールサーバと同じ設定を使用する(U)」を選択します。

| (ンターネット               | 電子メール設定      | È        |                  |           |
|-----------------------|--------------|----------|------------------|-----------|
| 全般 送(                 | サーバー 詳細      | 設定       |                  |           |
| ☑ 送信サー                | (- (SMTP) (# | 忍証が必要(0) |                  |           |
| ◎ 受信                  | メール サーバーと同   | 同じ設定を使用す | する(U)            |           |
| <ul><li>次の)</li></ul> | カウントとパスワー    | ドでログオンする | (L)              |           |
| アカウ                   | ッント名(N):     |          | 252.110          |           |
| パスに                   | 7-F(P):      |          |                  |           |
|                       | 171          | パスワードを保存 | 4する(R)           |           |
| t                     | キュリティで保護さ    | れたパスワード語 | Bill (SPA)に対応(Q) |           |
| ג−ע ©                 | を送信する前に受     | ピュール サーバ | ーにログオンする(I)      |           |
|                       |              |          | ОК               | =++>tzili |

⑩ (1)~(4)を設定し、「OK」をクリックします。

| サーバ・ | ーのポート番号                |                      | (1)            |        |                       |     |
|------|------------------------|----------------------|----------------|--------|-----------------------|-----|
| 受信   | けーバー (POI              | 23)( <u>I</u> ): 99: | 5              | 標準設定   | E( <u>D</u> )<br>■(C) |     |
| 2)送信 | ⊴12005 /\<br>[サーバー (SM | TP)( <u>0</u> ): 4   | 55 (           | 3)     | 포(드)                  | (4) |
| ł    | 使用する暗号(                | と接続の種類(              | <u>C</u> ):    | SSL    |                       | ~   |
| サーバ・ | - ወቃ ተ ፈ ሥ ዕ ኮ         | (I)                  |                |        |                       |     |
| 短い   |                        | 長い                   | 11分            |        |                       |     |
| 配信   |                        |                      |                |        |                       |     |
| ⊠t   | ナーバーにメッセ               | ージのコピーを記             | 置<( <u>L</u> ) |        |                       |     |
| [    |                        | 削除する( <u>R</u> )     | 14             | \$ 日往  | <b></b>               |     |
| [    | ][削除済み]                | クイテム]から削             | 除された           | ら、サーバ- | -から削除(1               | 1)  |
|      |                        |                      |                |        |                       |     |
|      |                        |                      |                |        |                       |     |
|      |                        |                      |                |        |                       |     |
|      |                        |                      |                |        |                       |     |

表 2

| 番号  | 項目           | 説明           |
|-----|--------------|--------------|
| (1) | 受信サーバ(POP 3) | 「995」を入力します。 |
| (2) | このサーバは暗号化された | 「チェック」します。   |
|     | 接続(SSL)が必要   |              |
| (3) | 送信サーバ(SMTP)  | 「465」を入力します。 |
| (4) | 使用する暗号化接続    | 「SSL」を選択します。 |
|     | の種類          |              |

⑪ 「次へ」をクリックします。

| POP と IMAP のアカウント設定<br>お使いのアカウントのメール サー  | バーの設定を入力してください。                        | Ť                                    |
|------------------------------------------|----------------------------------------|--------------------------------------|
| ユーザー情報                                   |                                        | アカウント設定のテスト                          |
| 名前(Y):                                   | 名前                                     | アカウントをテストして、入力内容が正しいかどうかを確認することをお勧め  |
| 電子メール アドレス(E):                           | example@example.jp                     | Ua9.                                 |
| サーバー情報                                   |                                        | アカウント設定のテスト(T)                       |
| アカウントの種類(A):                             | POP3                                   |                                      |
| 受信メール サーバー(I):                           | mbox.mose-mail.jp                      | ▽ [次へ] をクリックしたらアカウント設定を目動的にテストする (S) |
| 送信メール サーバー (SMTP)(O):                    | mbox.mose-mail.jp                      |                                      |
| メール サーバーへのログオン情報                         |                                        |                                      |
| アカウント名(U):                               | example@example.jp                     |                                      |
| パスワード(P):                                | ******                                 | オフラインにしておくメール: すべて                   |
| V 17.5                                   | ワードを保存する(R)                            |                                      |
| メール サーバーがセキュリティで保護<br>ている場合には、チェック ボックスを | 護されたパスワード認証 (SPA) に対応し<br>オンにしてください(Q) | 【詳細設定(M)                             |
|                                          |                                        | < 戻る(B) 次へ(N) > キャンセル                |

図 6

12 設定に問題がなければ、以下のような完了画面が表示されます。

| アカウントの追加                          |                   |
|-----------------------------------|-------------------|
| すべて完了しました                         |                   |
| アガラブトのビットアップに必要な同種のパットくしくプロイトはした。 |                   |
|                                   |                   |
|                                   | 別のアカウントの追加(A)     |
|                                   | < 戻る(B) <b>完了</b> |

③ 設定したメールアドレスで送受信のテストを実施してください。

## 2. Windows10 Outlook2013の設定方法(IMAP編)

- ① Outlook2013を開きます。
- ② 「ファイルメニュー」をクリックします。

#### 図 7

| print h ta                                                                                                    | ACKIE 7477           | - DOV        |             | 1 mm                   |        |                                              |                |         |       |       |     |
|----------------------------------------------------------------------------------------------------|----------------------|--------------|-------------|------------------------|--------|----------------------------------------------|----------------|---------|-------|-------|-----|
|                                                                                                    | クリーンアップ・<br>パーンドマップ・ | XQI          |             | 111 移動: ?<br>121 日司に転送 | ·<br>· | <ul> <li>○ 未読/開封済み</li> <li>Ⅲ ム極。</li> </ul> | ユーザーの検索        |         | 1     | •     |     |
| 新しい 新しい                                                                                                    | NO XEREA-IV          | II除 返信 全     | 員に 転送 間その他・ | ビチーム宛て電子…              | ¥      | ▶ フラグの設定・                                    | ▼電子メールのフ       | ィルター処理・ | すべてのフ | オルダー  |     |
| 新規作成                                                                                                    | 削除                   |              | 返信          | クイック操作                 | ら 移動   | 41J                                          | 検済             | 5       | 送受    | 信     |     |
| ▲お気に入り                                                                                                    | <                    | すべて 未読       |             |                        |        | 現在のメー                                        | ・ルボックス の検索 (Ct | trl+E)  | ₽Ⅰ現在  | のメールボ | 992 |
| 受信トレイ                                                                                                    |                      | ! 谷  白  0  差 | 出人 件名       |                        |        |                                              | 受信日時 🔻         | サイズ 分   | 」類項目  | 10    |     |
|                                                                                                    |                      |              |             |                        |        |                                              |                |         |       |       |     |
| <ul> <li>raku-uru-st@i</li> <li>安信ドレイ</li> <li>下書き</li> <li>送信派みアイラム</li> <li>削除流みアイラム</li> <li>剤除流カアイラム</li> <li>第85 7/−ド</li> <li>送信ドレイ</li> <li>送照メール</li> <li>検索フォルダー</li> </ul> | kuronekoya           |              |             |                        |        |                                              |                |         |       |       |     |

③「アカウントの追加」をクリックします。

図 8

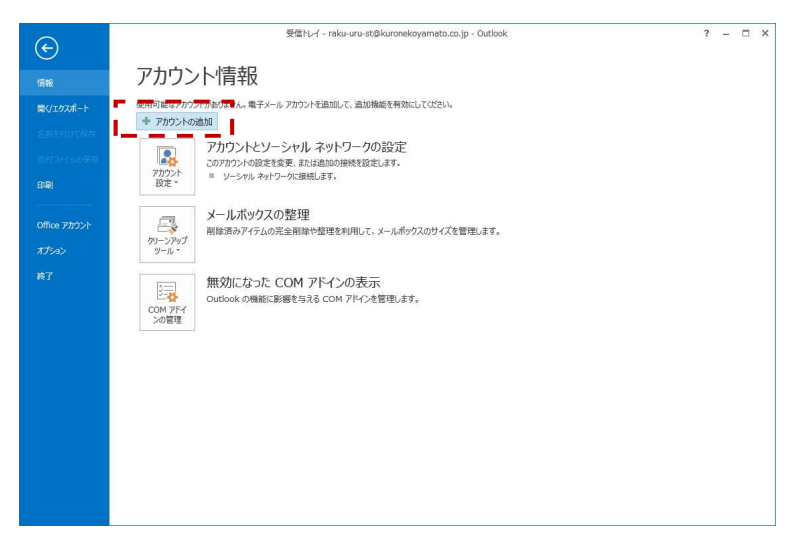

④「自分で電子メールやその他のサービスを使うための設定をする(手動設定)(M)」を選択し、「次へ」をクリックします。

図 9

|                                                                                                    |                       |             |           | V |
|----------------------------------------------------------------------------------------------------|-----------------------|-------------|-----------|---|
| 》電子メール アカウント(A)                                                                                                    |                       |             |           |   |
| 名前(^^): [                                                                                                    | 例: Elji Yasuda        |             |           |   |
| 電子メール アドレス(E): [                                                                                                    | 例: eiji@contoso.com   |             |           |   |
| パスワード(P): [<br>パスワード(P): [                                                                                                    |                       |             |           |   |
| A MARK AND A MARKAN AND A MARKAN AND A | インターネット サービス プロバイダーから | 提供されたパスワードを | 入力してください。 |   |

⑤「POP または IMAP (P)」を選択して、「次へ」をクリックします。

| 义 | 10  |
|---|-----|
|   | - V |

| ロウントの追加                                                                                                    |               |
|----------------------------------------------------------------------------------------------------|---------------|
| サービスの選択                                                                                                    | 於             |
| <ul> <li>Microsoft Exchange Server または互換性のあるサービス(M)</li> <li>Exchange アカウントに接続して、電子メール、予定表、連絡先、タスク、ポイス メールにアクセスします</li> <li>Outlook.com または Exchange ActiveSync と互換性のあるサービス(A)</li> <li>Outlook.com などのサービスに接続し、電子メール、予定表、連絡キ、タスクにアクヤスします</li> </ul> |               |
| <ul> <li>POP または IMAP 電子メール アカウントに接続します</li> </ul>                                                                                                    |               |
|                                                                                                    |               |
|                                                                                                    |               |
|                                                                                                    |               |
| < 戻る(B)                                                                                                    | 次へ(N) > キャンセル |

⑥ (1)~(7)の項目を入力します。

× アカウントの追加 POP と IMAP のアカウント設定 お使いのアカウントのメール サーバーの設定を入力してください。 ユーザー情報 アカウント設定のテスト (1) アカウントをテストして、入力内容が正しいかどうかを確認することをお勧めします。 名前(Y): お名前 名前(Y): お名剛 (ユノ) 電子メールアドレス(E): example@example.jp (2) サーバー情報 マンジロ連続(A): 受信メール サーバー(I): Dober 送信メール サーバー(I): アカウント設定のテスト(T) - (3) 
 「次へ]をクリックしたらアカウント設定を自動的にテストする
 (S)
 (4) (5) 送信メール サーバー (SMTP)(O): mbox.mose-mail.jp メール サーバーへのログオン情報 アカウント名(U): example@example.jp (6) オフラインにしておくメール: すべて パスワード(P): (7) -0 メール サーバーがセキュリティで保護されたパスワード認証 (SPA) に対応している場合には、チェック ボックスをオンにしてください(Q) (9) 詳細設定(M)... (8) < 戻る(B) 次へ(N) > キャンセル

図 11

表 3

| 番号  | 項目        | 説明                               |
|-----|-----------|----------------------------------|
| (1) | 名前        | メール送信時に送信者名として送信先に表示される名前を入力します。 |
| (2) | 電子メールアドレス | メールアドレスを入力します。                   |
| (3) | アカウントの種類  | 「IMAP」を選択します。                    |
| (4) | 受信メールサーバ  | 「mbox.mose-mail.jp」を入力します。       |
| (5) | 送信メールサーバ  | 「mbox.mose-mail.jp」を入力します。       |
| (6) | アカウント名    | メールアドレスを入力します。                   |
| (7) | パスワード     | メールアドレスのパスワードを入力します。             |

- ⑦ 「メールサーバーがセキュリティで保護されたパスワード認証(SPA)に対応している場合には、チェックボックスをオンにしてください」のチェックボックスを外してください。
- ⑧「詳細設定」をクリックします。(以下のように画面がオープンします。)

「送信サーバ」のタブをクリックします。

| ンターネット電子メール設定<br>全般 送信サーバー 詳細設定         |                                     |
|-----------------------------------------|-------------------------------------|
| メール アカウント<br>このアカウントを表す名前を入力して<br>ど)(N) | てください ("仕事"、"Microsoft Mail サーバー" な |
| info@dev-originsite.jp                  |                                     |
| その他のユーザー情報                              |                                     |
| 組織(O):                                  |                                     |
| 返信電子メール(R):                             |                                     |
|                                         |                                     |
|                                         |                                     |
|                                         |                                     |
|                                         |                                     |
|                                         |                                     |
|                                         |                                     |
|                                         |                                     |
|                                         |                                     |
|                                         | OK =+v>セル                           |

⑨「送信サーバ (SMTP)は認証が必要(O)」にチェックをいれます。

「受信メールサーバと同じ設定を使用する(U)」を選択します。

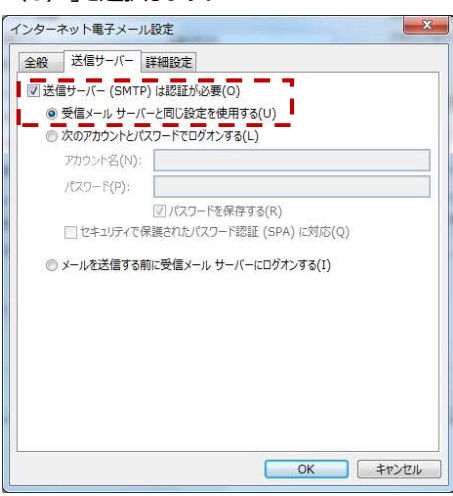

(1)~(4)を設定し、「OK」をクリックします。

| 全般    | 送信サーバー「詳細設定」                                           |   |
|-------|--------------------------------------------------------|---|
| サーバ   | -のポート番号 (1)                                            | _ |
| 受信    | (サーバー (IMAP)( <u>I</u> ): 993 標準設定( <u>D</u> )         |   |
| 3     | 使用する暗号化接続の種類(E): SSL (2)                               | ~ |
| 送信    | (∀−/(− (SMTP)( <u>0</u> ): 465                         |   |
|       | 使用する暗号化接続の種類(C)(3) SSL (4)                             | ~ |
| ++-15 |                                                        |   |
| 5-7   |                                                        |   |
| 720   |                                                        |   |
| JAINS |                                                        |   |
| 11-   | ト フォルターのバス(E):                                         |   |
| 送信》   | i<br>ትምፖናምሪ                                            | - |
|       | 送信済みアイテムのコピーを保存しない(D)                                  |   |
| 削除语   |                                                        |   |
|       | マイテムを削除対象としてマーカするが、自動的には移動しない(K)                       |   |
|       | りたけになってマークされたアイテムは、メールボックス内のアイテムが消去された<br>きに完全に削除されます。 | Ł |
|       | ヤンライン中にフォルダーを切り替えたらアイテムを消去する(P)                        |   |
|       | わライン中にフォルダーを切り替えたらアイテムを消去する( <u>P</u> )                |   |

表 4

| 番号  | 項目            | 説明           |
|-----|---------------|--------------|
| (1) | 受信サーバ(POP 3 ) | 「993」を入力します。 |
| (2) | 使用する暗号化接続     | 「SSL」を選択します。 |
|     | の種類           |              |
| (3) | 送信サーバ(SMTP)   | 「465」を入力します。 |
| (4) | 使用する暗号化接続     | 「SSL」を選択します。 |
|     | の種類           |              |

⑪ 「次へ」をクリックします。

図 12

| 名前(Y): お名前 アカウントをテストして、入力内容が正しいかどうかを確認する<br>電子メール アドレス(E): example@example.jp<br>サーバー情報 アカウント設定のテスト(T) | ことをお勧め |
|----------------------------------------------------------------------------------------------------|--------|
| 電子メール アドレス(E): example@example.jp しま9。<br>サーバー情報<br>アカウントの理想(A): IMAP                                  |        |
| サーバー情報 アカウントの遵告(A)・ TMAP アカウントの遵告(A)・ TMAP                                                             |        |
|                                                                                                    |        |
|                                                                                                    |        |
| 受信メールサーバー(I): mbox.mose-mail.jp (S)                                                                    | जेष्ठ  |
| 送信メール サーバー (SMTP)(O): mbox.mose-mail.jp                                                                |        |
| メール サーバーへのログオン情報                                                                                       |        |
| アカウンド名(U): example@example.jp                                                                          |        |
| パスワード(P): オフラインにしておくメール: すべて                                                                           |        |
| ▽ パスワードを保存する(R)                                                                                        | 9      |
|                                                                                                    |        |

② 設定に問題がなければ、以下のような完了画面が表示されます。

| アカウントの追加                       | ×                 |
|--------------------------------|-------------------|
|                                |                   |
| すべて完了しました                      |                   |
| アカウントのセットアップに必要な情報がすべて入力されました。 |                   |
|                                |                   |
|                                |                   |
|                                |                   |
|                                |                   |
|                                |                   |
|                                |                   |
|                                | 別のアカウントの追加(A)     |
|                                |                   |
|                                | < 戻る(B) <b>完了</b> |

13 設定したメールアドレスで送受信のテストを実施してください。